[1] 無線局廃止届

この様式は、無線局の廃止に係る電子申請に使用します。 廃止届は免許を受けている総合通信局に提出します。

[2] 廃止届に関する注意点

この様式は、CR(簡易無線局)、陸上移動局(ML)、FB(基地局)、FX(固定局)、FP(携帯基地局)、MP (携帯局)、MO(移動局)、RP(無線呼出局)、LO(構内無線局)、EX(実験試験局)の廃止届に利用しま す。

[3] 廃止届の選択と初期設定

スタートメニュー(またはデスクトップ)の「電子申請サポートシステム new」―「新規作成」フォルダに 保存されている様式の haishi2020a.dotx を開きます。メニューの起動の仕方は、「各様式共通の記載要領」 を参照してください。

[4] 届出書の作成

| 無線局 廃止届 🛃                                                                         |
|-----------------------------------------------------------------------------------|
| 会和 在 日 日                                                                          |
| 指定してください 殿                                                                        |
| 電波法第 22 系又は電波法第 27 系の 10 第 1 項の規定により、無線局又は包括免許に係る全ての特定無線局を廃止する<br>ので、下記のとおり届け出ます。 |
| 1. 申請者                                                                            |
|                                                                                   |
| 所属 フリガナ                                                                           |
| <u>ка</u> 2007                                                                    |
| ·····································                                             |
| 電子メールアドレス                                                                         |
| 2、無線局の廃止に係る事項                                                                     |
| ① 無線局の種別及び局数     局種:       局数:     局数:                                            |
| ② 識別信号         ③ 免許の番号または包括免許の番号         免許の年月日                                   |
| A DW                                                                              |
|                                                                                   |
| ④ 廃止する年月日         年 月 日                                                           |
| © 備考                                                                              |
|                                                                                   |

[かがみ]

| 表題    | 無線局廃止届                                   |
|-------|------------------------------------------|
| 表題 2  | 電波法第22条又は電波法第27条の10第1項の規定により、無線局の又は包括免許に |
|       | 係る全ての特定無線局を廃止するので、下記のとおり申請します。           |
| 入力年月日 | 提出する年月日を入力します。                           |

1. 届出者

「法人・団体・個人の別」で該当するものを選択します。

2. 無線局の廃止に係る事項

| ① 無線局の種別                     | CR(簡易無線局)、陸上移動局(ML)、FB(基地局)、FX(固定局)、FP(携帯基地 |  |  |  |  |  |
|------------------------------|---------------------------------------------|--|--|--|--|--|
| 及び局数                         | 局)、MP(携帯局)、MO(移動局)、RP(無線呼出局)、LO(構内無線局)、EX(実 |  |  |  |  |  |
|                              | 験試験局)から1つを選択してチェックします。                      |  |  |  |  |  |
|                              | 局数を半角数字で入力します。                              |  |  |  |  |  |
| ② 識別信号                       | 識別信号Aにはアナログの呼出名称、Dにはデジタルの識別符号(9ケタの CSM 番    |  |  |  |  |  |
|                              | 号)を入力します。(但し、CR 以外のデジタル機の識別信号は、A の欄に入力しま    |  |  |  |  |  |
|                              | す。)                                         |  |  |  |  |  |
|                              | デュアル機の場合には DW 欄の A にアナログの呼出名称を、D にデジタルの識別符  |  |  |  |  |  |
|                              | 号を入力します。                                    |  |  |  |  |  |
|                              | 連続する場合は「~」、複数の場合は「、」(全角句点)で区切ります。           |  |  |  |  |  |
| <ol> <li>③ 免許の番号ま</li> </ol> | アナログ機の場合はAの欄に、デュアル機の場合はDWの欄に、デジタル機の場合       |  |  |  |  |  |
| たは包括免許の番                     | は D の欄に入力します。但し、CR 以外のデジタル機の免許番号については、A の欄  |  |  |  |  |  |
| 号、免許の年月日                     | に入力します。免許番号が連続する場合は「~」、複数の場合は「、」(全角句点)で区    |  |  |  |  |  |
|                              | 切ります。「K」は半角大文字で入力し、数字は半角で入力します。             |  |  |  |  |  |
|                              | 免許の年月日は免許状に記載された免許の年月日を入力します。               |  |  |  |  |  |
| ④ 廃止する年月                     | 廃止する年月日を入力します。                              |  |  |  |  |  |
| 日                            | ① 「再免提出期限切れ」による廃止新設の場合は、現在免許受けている無線局の免      |  |  |  |  |  |
|                              | 許の有効期間満了の日を入力します。                           |  |  |  |  |  |
|                              | ② 「会社譲渡又は事業譲渡」による廃止新設の場合には、予定希望日を入力します。     |  |  |  |  |  |
|                              | ③ 「その他」の理由の場合にも、予定希望日を入力します。                |  |  |  |  |  |
|                              | 廃止日は、提出日以降の先付け日(未来日)になります。(1週間以上余裕をもって      |  |  |  |  |  |
|                              | 入力してください)廃止日の事後提出は認められません。                  |  |  |  |  |  |
| ⑤ 備考                         | 廃止の理由をプルダウンから選択します。                         |  |  |  |  |  |
|                              | 1段目 「再免提出期限切れ」「会社譲渡又は事業譲渡」「運用中止」「その他」       |  |  |  |  |  |
|                              | から選択してください。                                 |  |  |  |  |  |
|                              | 「再免提出期限切れ」又は「会社譲渡又は事業譲渡」などの場合は2段            |  |  |  |  |  |
|                              | 目も選択してください。                                 |  |  |  |  |  |
|                              | 2段目 「廃止日は新設局の免許の日」を選択することができます。             |  |  |  |  |  |
|                              | 3 段目 全角で入力してください。廃止新設の新設を同時提出の場合に「〇の新       |  |  |  |  |  |
|                              | 設を同時提出」などと入力してください。                         |  |  |  |  |  |
|                              |                                             |  |  |  |  |  |

[5] データチェック

かがみの入力が完了したら、データチェックを実行してください。 入力ミスを自動的にチェックし、ミスがあればメッセージが出ます。

「エラー」は修正が必要です。修正しないと先に進めません。

「警告」は確認のためのものです。修正等の必要ない場合もあります。 先に進めることができます。

※データを修正したときは「クリア」をクリックし、再度データチェックを実行してください。

| ✓ データチェック | -   |   | ×   |  |
|-----------|-----|---|-----|--|
|           |     | り | クリア |  |
|           |     |   |     |  |
|           |     |   |     |  |
|           |     |   |     |  |
|           |     |   |     |  |
|           |     |   |     |  |
|           | 881 | 1 |     |  |
|           | 閉じる |   |     |  |

データチェックが完了したら、名前を付けて保存し、全国陸上無線協会へのメールに保存した Word 文書 を添付してお送りください。